# Steps to Add a Manual Booking

Step 1: Go to <u>troop325.com</u>

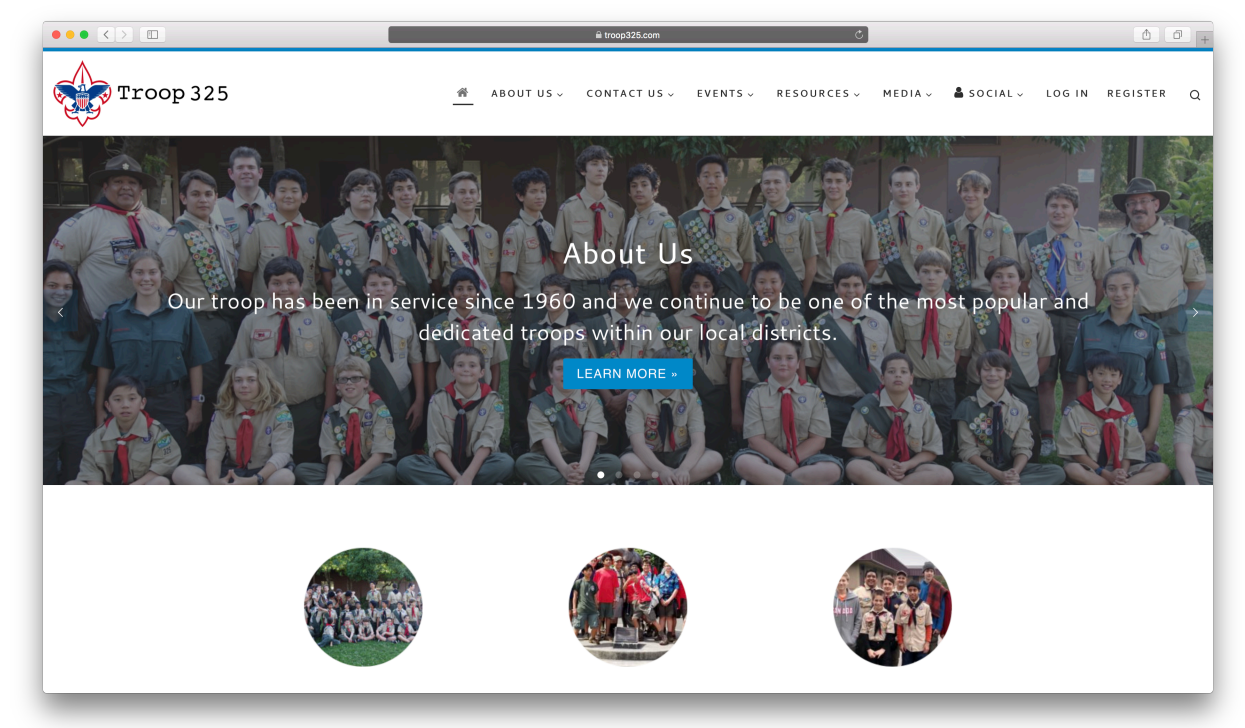

# Step 2: Click on "Login"

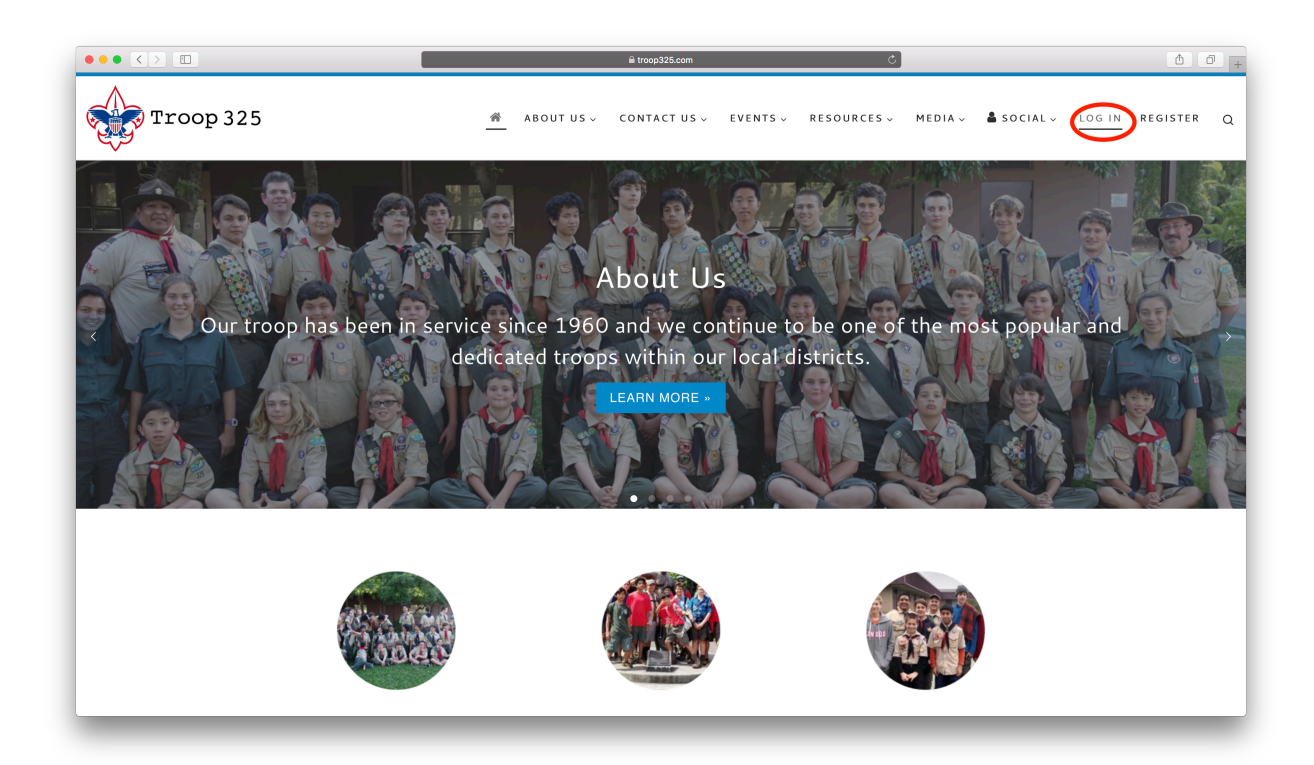

# Step 3: Login

| trosp326.com Č                    |
|-----------------------------------|
|                                   |
|                                   |
| Troop 325                         |
| Username or Email Address example |
| Password                          |
| Remember Me Log In                |
| Register   Lost your password?    |
| ← Back to Troop 325               |
|                                   |
|                                   |
|                                   |
|                                   |
|                                   |
|                                   |

# Step 4: Go to the Dashboard

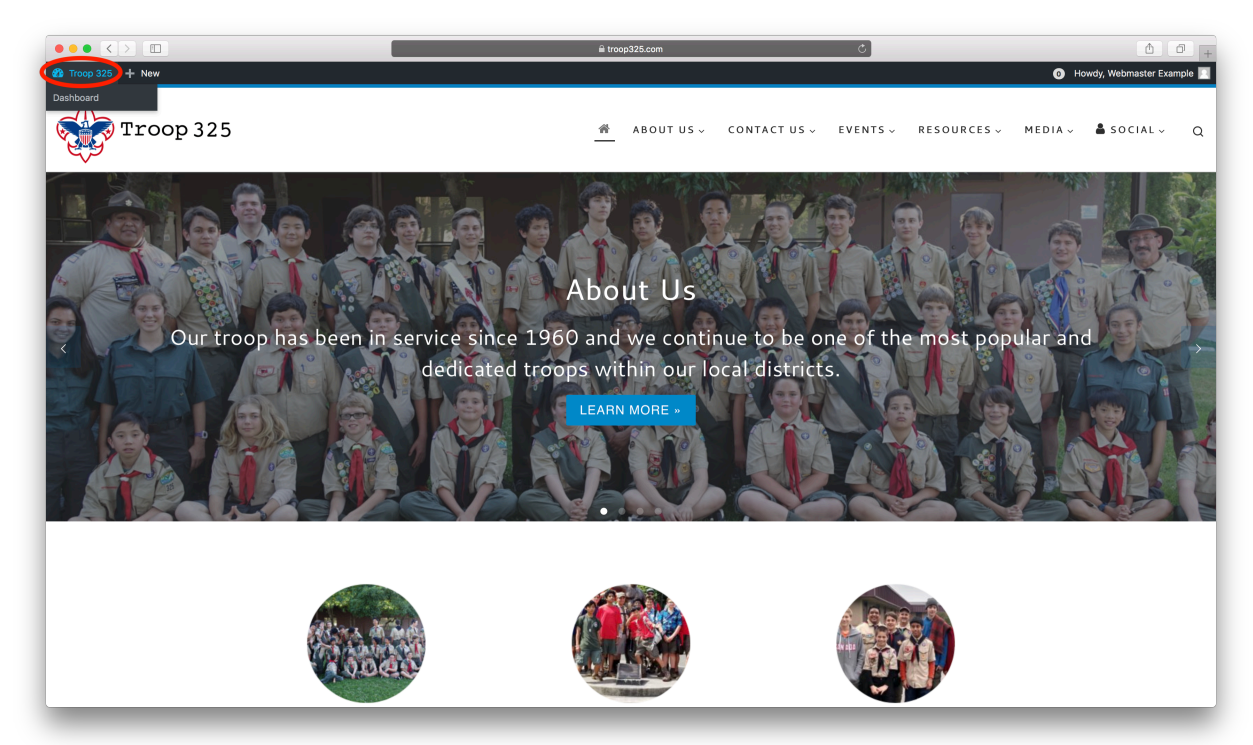

# Step 5: Hover over "Events" and select "Bookings"

| ••• <>                            |                                                                                    | ല troop325.com ് | Ô.                                           |
|-----------------------------------|------------------------------------------------------------------------------------|------------------|----------------------------------------------|
| ☆ Troop 325 + N                   | New                                                                                |                  | <ul> <li>Howdy, Webmaster Example</li> </ul> |
| ② Dashboard                       | Dashboard                                                                          |                  | Help 🔻                                       |
| 01 Media                          |                                                                                    |                  |                                              |
| Events                            | Activity                                                                           |                  |                                              |
| Contact                           | Add Event February Newsletter 2018                                                 |                  |                                              |
| 🛓 Profile                         | Event Categories January Newsletter 2018<br>Locations PM December Newsletter 2017  |                  |                                              |
| <ul> <li>Collapse menu</li> </ul> | Recurring Events M November Newsletter 2017<br>Bookings PM October Newsletter 2017 |                  |                                              |
|                                   | Coupons Manager                                                                    |                  |                                              |
|                                   |                                                                                    |                  |                                              |
|                                   |                                                                                    |                  |                                              |
|                                   |                                                                                    |                  |                                              |
|                                   |                                                                                    |                  |                                              |
|                                   |                                                                                    |                  |                                              |
|                                   |                                                                                    |                  |                                              |
|                                   |                                                                                    |                  |                                              |
|                                   |                                                                                    |                  |                                              |
|                                   |                                                                                    |                  |                                              |
|                                   |                                                                                    |                  |                                              |
|                                   |                                                                                    |                  |                                              |
|                                   |                                                                                    |                  |                                              |
|                                   |                                                                                    |                  |                                              |
|                                   |                                                                                    |                  |                                              |
|                                   |                                                                                    |                  |                                              |
|                                   |                                                                                    |                  |                                              |
|                                   |                                                                                    |                  |                                              |
|                                   |                                                                                    |                  |                                              |
|                                   | Thank you for creating with WordPress                                              |                  | Version 4                                    |

# Step 6: Select your event from the list

| ••• <> •                     |                                                    |                                              |            | troop325.com | n                                               | Ċ                                                     |                                              |                             | ₫ <b>₫</b> +              |  |  |
|------------------------------|----------------------------------------------------|----------------------------------------------|------------|--------------|-------------------------------------------------|-------------------------------------------------------|----------------------------------------------|-----------------------------|---------------------------|--|--|
| ☆ Troop 325 + New            |                                                    |                                              |            |              |                                                 |                                                       |                                              | <b>O</b> H                  | owdy, Webmaster Example 🗾 |  |  |
| Dashboard                    | Leah Jow                                           | Goodwill Donation and E-Waste Drive          |            |              | 1                                               | Approved                                              | \$0.00                                       | Reject   Delete   Edit/View |                           |  |  |
| 91 Media                     | Ed Bangle                                          | Los Ranchitos Clean Up-service hours         |            |              | 1                                               | Approved                                              | \$0.00                                       | Reject   Delete   Edit/View |                           |  |  |
| 🖶 Events                     |                                                    |                                              |            |              |                                                 |                                                       |                                              |                             |                           |  |  |
| Events                       | Events with Bookings Ena                           | ibled                                        |            |              |                                                 |                                                       |                                              |                             |                           |  |  |
| Add Event                    | uture events 🗘 Filter                              |                                              |            |              |                                                 |                                                       |                                              |                             |                           |  |  |
| Event Categories             | Event                                              |                                              |            |              | Date an                                         | d time                                                |                                              |                             |                           |  |  |
| Locations                    | Pinnacles Campout – Booked S                       | ipaces: 4/20                                 |            |              | March 9                                         | , 2018 - March 11, 2018 - 0                           | 0:00 - 23:59                                 |                             |                           |  |  |
| Recurring Events<br>Bookings | Los Ranchitos Clean Up-servic                      | e hours – Booked Spaces: 1/100               |            |              | March 1                                         | 0, 2018 - 09:00 - 13:00                               |                                              |                             |                           |  |  |
| Coupons Manager              | USS Hornet Overnight – Booke                       | d Spaces: 2/100                              |            |              | March 2                                         | 4, 2018 - March 25, 2018 -                            | 00:00 - 23:59                                |                             |                           |  |  |
| Contact                      | Goodwill Donation and E-Wast                       | e Drive – Booked Spaces: 1/20                |            |              | March 3                                         | 1, 2018 - 09:00 - 15:00                               |                                              |                             |                           |  |  |
| Profile                      | Pioneer District Camporee – Bo                     | poked Spaces: 1/60                           |            |              | April 27, 2018 - April 29, 2018 - 05:00 - 05:00 |                                                       |                                              |                             |                           |  |  |
|                              | Summer Camp-Chawanakee –                           | Summer Camp-Chawanakee – Booked Spaces: 2/30 |            |              |                                                 |                                                       | July 8, 2018 - July 14, 2018 - 00:00 - 00:00 |                             |                           |  |  |
| Compsement                   | Ingel Island Service Project – Booked Spaces: 2/45 |                                              |            |              |                                                 | September 8, 2018 - September 9, 2018 - 00:00 - 23:59 |                                              |                             |                           |  |  |
|                              |                                                    |                                              |            |              |                                                 |                                                       |                                              |                             |                           |  |  |
|                              | Transactions                                       |                                              |            |              |                                                 |                                                       |                                              |                             |                           |  |  |
|                              | Transactions                                       |                                              |            |              |                                                 |                                                       |                                              |                             |                           |  |  |
|                              | 20 Rows \$ All                                     | Filter                                       |            |              |                                                 |                                                       |                                              | Displaying 1–20 of 101 1 2  | 3 6 Next »                |  |  |
|                              | Event                                              | User                                         | Date       | Amount       | Transaction id                                  | Gateway                                               | Status                                       | Notes                       |                           |  |  |
|                              | Pinnacles Campout                                  | Jonathan Wu                                  | 02/28/2018 | USD 13.39    | 34E22741C29627                                  | 72J paypal                                            | Completed                                    | None                        | Delete                    |  |  |
|                              | Bearpaw Snow Camping                               | Anish Kuttetira                              | 02/20/2018 | USD 18.54    | 6XP650552J1923                                  | 05K paypal                                            | Completed                                    | None                        | Delete                    |  |  |
|                              | Summer Camp-Chawanakee                             | Kevin Moffat                                 | 02/19/2018 | USD 422.30   | 2GH9850103618                                   | 20C paypal                                            | Completed                                    | None                        | Delete                    |  |  |
|                              | Pioneer District Camporee                          | Kevin Moffat                                 | 02/19/2018 | USD 18.54    | 4US18266B5022                                   | 90D paypal                                            | Completed                                    | None                        | Delete                    |  |  |
|                              | Pinnacles Campout                                  | Kevin Moffat                                 | 02/19/2018 | USD 13.39    | 21D80095H8426                                   | \$41F paypal                                          | Completed                                    | None                        | Delete                    |  |  |
|                              | Angel Island Service Project                       | Paul Bangle                                  | 02/18/2018 | USD 30.90    | None yet                                        | offline                                               | Completed                                    | Manual booking.             | Delete                    |  |  |
|                              | Angel Island Service Project                       | Ed Bangle                                    | 02/18/2018 | USD 30.90    | None yet                                        | offline                                               | Completed                                    | Manual booking.             | Delete                    |  |  |
|                              |                                                    |                                              |            |              |                                                 |                                                       |                                              |                             |                           |  |  |

# Step 7: Select "Add Booking"

| Dearboard       Manage 'Pinacles Campout' Bookings View Even Est Even Est Event View Even Est Event View Even Est Event View Even Est Event View Even Est Event View Even Est Event View Even Est Event View Even Est Event View Even Est Est View Event View Even Est Est View Even Est Est View Even Est View Even Est View Est Est View Est Est View Even Est View Est Est View Est Est Est View Est Est View Est Est View Est Est View Est Est View Est Est View Est Est View Est Est View Est Est Est View Est Est View Est Est Est View Est Est View Est Est Est Est Est Est Est Est Est Est                                                                                                    | froop 325 + New       |                                    |                        |                        |                         |                   |         |                | 0 Ном           | rdy, Webmaster Exam |  |  |
|----------------------------------------------------------------------------------------------------|-----------------------|------------------------------------|------------------------|------------------------|-------------------------|-------------------|---------|----------------|-----------------|---------------------|--|--|
| Media       Event Neme : Pinnacles Campoult         Revisition:       Natiability: 4/20 Spaces confirmed         Date: : Fit 00 Mar 2018 - Sun 11 Mar 2018 00:00 - 23:50         Contact:       Contacts: : Dinnacles Mational Bark         Booss Marager       Contacts: : Dinnacles Mational Bark         Booss Marager       Booss III IIII: Displaying Event : Pinnacles Campout         Name       Event Neme : Filter         Pinnacles Campout       1         Approved       \$13.39         Rejet   Delete   Edit/View       Status         Contact:       Pinnacles Campout       1         Name       Event Nume : Filter       1         Pinnacles Campout       1       Approved       \$13.39       Rejet   Delete   Edit/View       Status         Contact:       Pinnacles Campout       1       Approved       \$13.39       Rejet   Delete   Edit/View       Status       Status       Status       Status       Status       Status       Status       Status       Status       Status       Status       Status       Status       Status       Notes       Status       Notes       Status       Notes       Status       Notes       Status       Notes       Status       Notes       Status       Notes       Status       Notes </td <td>Dashboard</td> <td>Manage 'Pinnacles</td> <td>Campout' Booking</td> <td>JS View Event</td> <td>Edit Event Add Book</td> <td>ng</td> <td></td> <td></td> <td></td> <td></td>                                                                                                    | Dashboard             | Manage 'Pinnacles                  | Campout' Booking       | JS View Event          | Edit Event Add Book     | ng                |         |                |                 |                     |  |  |
| Availability: 4/20 Spaces confirmed:         Base: Fill 09 Mar 2018 - Sun 11 Mar 2018 00:00 - 23:59         Centor:         Centor:         Rokas: Santonal Parks         Bookings         Sonto Manager         Sonto Manager         Porfile         Dollager merul         Marke       Evert         Porfile         Dollager merul         Marke       Evert         Porfile         Dollager merul         Porfile         Dollager merul         Dollager merul         Porfile         Dollager merul         Porfile         Dollager merul         Porfile         Dollager merul         Porfile         Dollager merul         Porfile         Dollager merul         Porfile         Dollager merul         Porfile         Dollager merul         Portile         Dollager merul         Portile         Portile         Portile         Portile         Portile         Portile         Portie         Portile <td>Media</td> <td>Event Name : Pinnacles Campo</td> <td>but</td> <td></td> <td></td> <td></td> <td></td> <td></td> <td></td> <td></td>                                                                                                    | Media                 | Event Name : Pinnacles Campo       | but                    |                        |                         |                   |         |                |                 |                     |  |  |
| be de le f1 00 Mar 2018 - Sun 11 Mar 2018 00:00 - 23:59<br>Lectaton : Pinnacles Mational Park<br>Rotaton : Pinnacles Mational Park<br>Rotaton : Pinnacles Mational Park<br>Name  Verite Name Verite Name Verite Name Verite Verite                                                                                                    | vents                 | Availability : 4/20 Spaces conf    | irmed                  |                        |                         |                   |         |                |                 |                     |  |  |
| Creation:       Execution:       Execution: <td>s</td> <td>Date : Fri 09 Mar 2018 - Sun 11</td> <td>Mar 2018 00:00 - 23:59</td> <td></td> <td></td> <td></td> <td></td> <td></td> <td></td> <td></td>                                                                                                    | s                     | Date : Fri 09 Mar 2018 - Sun 11    | Mar 2018 00:00 - 23:59 |                        |                         |                   |         |                |                 |                     |  |  |
| Categories<br>ions<br>of Mange       Bookings         Image       20 Rows i MI       Image       Spaces       Status       Total         Name       Event       Spaces       Status       Total         Name       Event       Spaces       Status       Reject Delete Edit/View         Value       Pinacles Campout       1       Approved       Sta3.93       Reject Delete Edit/View         Value       Pinacles Campout       1       Approved       St3.39       Reject Delete Edit/View         Value       Pinacles Campout       1       Approved       St3.39       Reject Delete Edit/View         Value       Pinacles Campout       1       Approved       St3.39       Reject Delete Edit/View         Value       Pinacles Campout       1       Approved       St3.39       Reject Delete Edit/View         Value       Pinacles Campout       Pinacles Campout       1       Approved       St3.39       Reject Delete Edit/View         Value       Pinacles Campout       Pinacles Campout       Pinacles Campout       Nonet       Value       Pinacles Campout       None       Delete         Pinacles Campout       Jonathan Wu       02/28/2018       USD 13.39       At222741/20827712       paypal       Completed                                                                                                    | Event                 | Location : Pinnacles National Park |                        |                        |                         |                   |         |                |                 |                     |  |  |
| rring Events<br>ings<br>ons Manager<br>ons Manager<br>ons Manager<br>ons Manager<br>ons Manager<br>ons Manager<br>ons Manager<br>Name Event Pinnedes Campout<br>lange Pinnedes Campout<br>lange Pinnedes Campout<br>lange Pinnedes Campout<br>lange Pinnedes Campout<br>1 Aproved<br>13.39 Reject Delet Edit/View<br>13.39 Reject Delet Edit/View<br>14 Aproved<br>13.39 Reject Delet Edit/View<br>15.39 Reject Delet Edit/View<br>15.30 Reject Delet Edit/View<br>15.30 Reject Delet Edit/View<br>15.30 Reject Delet Edit/View<br>15.30 Reject Delet Edit/View<br>15.30 Reject Delet Edit/View<br>15.30 Reject Delet Edit/View<br>15.30 Reject Delet Edit/View<br>15.30 Reject Delet Edit/View<br>15.30 Reject Delet Edit/View<br>15.30 Reject Del                                                                                                    | t Categories<br>tions | Bookings                           |                        |                        |                         |                   |         |                |                 |                     |  |  |
| Name     Event     Spaces     Status     Total       Sontact     Name     Pinnacles Campout     1     Approved     913.39     Reject Delite   Edit/View       Nome     Pinnacles Campout     1     Approved     913.39     Reject Delite   Edit/View       Nome     Pinnacles Campout     1     Approved     913.39     Reject Delite   Edit/View       Nome     Pinnacles Campout     1     Approved     913.39     Reject Delite   Edit/View       Sontanta Wu     Pinnacles Campout     1     Approved     913.39     Reject Delite   Edit/View       Funnacles Campout     Pinnacles Campout     1     Approved     913.39     Reject Delite   Edit/View       Funnacles Campout     Onte     Nonut     Approved     913.39     Reject Delite   Edit/View       Funnacles Campout     Jonathan Wu     02/28/2018     USD 13.39     Approved     913.40     None       Pinnacles Campout     Jonathan Wu     02/28/2018     USD 13.39     Approved     Paypal     Completed     None     Delite       Pinnacles Campout     Jonathan Wu     02/28/2018     USD 13.39     Approved     Paypal     Completed     None     Delite       Pinnacles Campout     Paul Benfec     02/19/2018     USD 13.39     Approved     Paypal </td <td>rring Events<br/>ings</td> <td>🖾 🌞 20 Rows 🗘 A</td> <td>۱ (¢</td> <td>Filter Displaying</td> <td>Event : Pinnacles Campo</td> <td>ıt</td> <td></td> <td></td> <td></td> <td></td>                                                                                                    | rring Events<br>ings  | 🖾 🌞 20 Rows 🗘 A                    | ۱ (¢                   | Filter Displaying      | Event : Pinnacles Campo | ıt                |         |                |                 |                     |  |  |
| Pontacle<br>Normación<br>Collegio en nervi<br>Collegio en nervi<br>Colleg | oons Manager          | Name                               | Event                  |                        | Spaces                  | Status            | Total   |                |                 |                     |  |  |
| Paul Bangle         Pinnacles Campout         1         Approved         \$13.39         Reject   Delete   Edit/View           Collapse memory         Kevin Moffat         Pinnacles Campout         1         Approved         \$13.39         Reject   Delete   Edit/View           Collapse memory         Pinnacles Campout         1         Approved         \$13.39         Reject   Delete   Edit/View           Collapse memory         Pinnacles Campout         1         Approved         \$13.39         Reject   Delete   Edit/View           Collapse memory         Name         Pinnacles Campout         1         Approved         \$13.39         Reject   Delete   Edit/View           Fansactions         Filter         Viepse/Viepse/                                                                                                    | Contact               | Ryan Herrick                       | Pinnacles Campout      |                        | 1                       | Approved          | \$13.39 | Reject   Delet | e   Edit/View   |                     |  |  |
| Nume     Kevin Moffat     Pinnacles Campout     1     Approved     \$13.39     Reject   Delete   Edit/View       Sollapse menu     Jonathan Wu     Pinnacles Campout     1     Approved     \$13.39     Reject   Delete   Edit/View       Transactions       Event     User     Date     Amount     Transaction id     Gateway     Status     Notes       Pinnacles Campout       Pinnacles Campout       <td colspan="4</td> <td>rofile</td> <td>Paul Bangle</td> <td>Pinnacles Campout</td> <td></td> <td>1</td> <td>Approved</td> <td>\$13.39</td> <td>Reject   Delet</td> <td>e   Edit/View</td> <td></td>                                                                                                    | rofile                | Paul Bangle                        | Pinnacles Campout      |                        | 1                       | Approved          | \$13.39 | Reject   Delet | e   Edit/View   |                     |  |  |
| Jonathan Wu       Pinnacles Campout       1       Approved       \$13.39       Reject   Delete   Edit/View         Transactions         Event       User       Date       Amount       Transaction Id       Gateway       Status       Notes         Pinnacles Campout         Pinnacles Campout         Pinnacles Campout         Pinnacles Campout       Jonathan Wu       02/28/2018       USD 13.39       34522714C2862772.J       paypal       Completed       None       Delete         Pinnacles Campout       Jonathan Wu       02/28/2018       USD 13.39       34522714C2862772.J       paypal       Completed       None       Delete         Pinnacles Campout       Jonathan Wu       02/28/2018       USD 13.39       None yet       offline       Completed       None       Delete         Pinnacles Campout       Ray Herrick       02/18/2018       USD 13.39       748/154269M294183T       paypal       Completed       None       Delete         Pinnacles Campout       Ray Herrick       02/16/2018       USD 13.39       748/154269M294183T       paypal       Completed       None       Delete         Pinnacles Campout       Ray Herrick       02/16/2018                                                                                                    |                       | Kevin Moffat                       | Pinnacles Campout      |                        | 1                       | Approved          | \$13.39 | Reject   Delet | e   Edit/View   |                     |  |  |
| Transactions           Siglaying Event : Pinnacles Campout           20 Rows © All • Filter Displaying Event : Pinnacles Campout           Event         User         Displaying Event : Pinnacles Campout           Event         User         Displaying Event : Pinnacles Campout           Event         User         Displaying Event : Pinnacles Campout           Pinnacles Campout         Jonethan Wu         02/28/2018         USD 13.39         Status         Notes           Pinnacles Campout         Jonethan Wu         02/19/2018         USD 13.39         Status         Notes           Pinnacles Campout         Kevin Moffat         02/19/2018         USD 13.39         21080098/H826441F         paypal         Completed         None         Delete           Pinnacles Campout         Paul Bangle         02/19/2018         USD 13.39         76M514269M294183T         paypal         Completed         None         Delete           Pinnacles Campout                                                                                                    | Joliapse menu         | Jonathan Wu                        | Pinnacles Campout      |                        | 1                       | Approved          | \$13.39 | Reject   Delet | e   Edit/View   |                     |  |  |
| Event         User         Date         Amount         Transaction id         Gateway         Status         Notes           Pinnacles Campout         Jonathan Wu         02/38/2018         USD 13.99         34E2241C2962272.J         paypal         Completed         None         Delete           Pinnacles Campout         Kervin Moffat         02/39/2018         USD 13.39         34E2241C2962272.J         paypal         Completed         None         Delete           Pinnacles Campout         Kervin Moffat         02/19/2018         USD 13.39         21D80096H8426441F         paypal         Completed         None         Delete           Pinnacles Campout         Paul Bangle         02/19/2018         USD 13.39         None yet         offline         Completed         Manual booking.         Delete           Pinnacles Campout         Ryan Herrick         02/16/2018         USD 13.39         78M5142694294183T         paypal         Completed         None         Delete           Pinnacles Campout         Byan Herrick         02/16/2018         USD 13.39         78M5142694294183T         paypal         Completed         None         Delete           Event         User         Dese         Denout         Transaction id         Gateway         Status         Notes <th></th> <th>20 Rows ¢ All</th> <th>\$ Filter</th> <th>Displaying Event : Pin</th> <th>nacles Campout</th> <th></th> <th></th> <th></th> <th></th> <th></th>                                                                                                    |                       | 20 Rows ¢ All                      | \$ Filter              | Displaying Event : Pin | nacles Campout          |                   |         |                |                 |                     |  |  |
| Pinnacles Campout         Jonathan Wu         02/28/2018         USD 13.39         34E22741C2962772J         paypall         Completed         None         Delete           Pinnacles Campout         Kevin Mofat         02/19/2018         USD 13.39         21D80005H8426441F         paypall         Completed         None         Delete           Pinnacles Campout         Paul Bangle         02/18/2018         USD 13.39         X1080005H8426441F         paypall         Completed         None         Delete           Pinnacles Campout         Paul Bangle         02/18/2018         USD 13.39         None yet         offline         Completed         Manual booking.         Delete           Pinnacles Campout         Ryan Herrick         02/16/2018         USD 13.39         78M514259M294183T         paypall         Completed         None         Delete           Event         User         Date         Amount         Transaction id         Getevay         Status         Notes                                                                                                    |                       | Event                              | User                   | Date                   | Amount                  | Transaction id    | Gateway | Status         | Notes           |                     |  |  |
| Pinnacles Campout         Kevin Moffat         02/19/2018         USD 13.39         21D80035H8426441F         paypal         Completed         None         Delete           Pinnacles Campout         Paul Bangle         02/18/2018         USD 13.39         None yet         offline         Completed         Manual booking.         Delete           Pinnacles Campout         Ryan Herrick         02/18/2018         USD 13.39         None yet         offline         Completed         Manual booking.         Delete           Pinnacles Campout         Ryan Herrick         02/16/2018         USD 13.39         76M514269M294183T         paypal         Completed         None         Delete           Event         User         Date         Arnount         Transaction id         Gateway         Status         Notes                                                                                                    |                       | Pinnacles Campout                  | Jonathan Wu            | 02/28/2018             | USD 13.39               | 34E22741C2962772J | paypal  | Completed      | None            | Delete              |  |  |
| Pinnacles Campout         Paul Bangle         02/18/2018         USD 13.39         None yet         offline         Completed         Manual booking.         Delete           Pinnacles Campout         Ryan Herrick         02/16/2018         USD 13.39         76M514269M294183T         paypal         Completed         None         Delete           Event         User         Date         Amount         Transaction id         Gateway         Status         Notes                                                                                                    |                       | Pinnacles Campout                  | Kevin Moffat           | 02/19/2018             | USD 13.39               | 21D80095H8426441F | paypal  | Completed      | None            | Delete              |  |  |
| Pinnacles Campout         Ryan Herrick         02/16/2018         USD 13.39         76M514269M294183T         paypal         Completed         None         Delete           Event         User         Date         Amount         Transaction id         Gateway         Status         Notes                                                                                                    |                       | Pinnacles Campout                  | Paul Bangle            | 02/18/2018             | USD 13.39               | None yet          | offline | Completed      | Manual booking. | Delete              |  |  |
| Event User Date Amount Transaction id Gateway Status Notes                                                                                                    |                       | Pinnacles Campout                  | Ryan Herrick           | 02/16/2018             | USD 13.39               | 78M514269M294183T | paypal  | Completed      | None            | Delete              |  |  |
|                                                                                                    |                       | Event                              | User                   | Date                   | Amount                  | Transaction id    | Gateway | Status         | Notes           |                     |  |  |
|                                                                                                    |                       |                                    |                        |                        |                         |                   |         |                |                 |                     |  |  |

# Step 8: Select the registered user from the list

| ••• <>            |                                                                                                    | ≜ troop325.com                             | Ċ | ð Ø +                      |
|-------------------|----------------------------------------------------------------------------------------------------|--------------------------------------------|---|----------------------------|
| ☆ Troop 325 + New |                                                                                                    |                                            |   | O Howdy, Webmaster Example |
| 🖏 Dashboard 🛛 🛆   | dd Booking For "Pinnacles Campou                                                                                        | [" Go back to "Pinnacles Campout" bookings |   |                            |
| 91 Media          |                                                                                                    |                                            |   |                            |
| 🛱 Events          | Trail to First Class and Leadership TrainingClass                                                                       |                                            |   |                            |
| Evente            | Price \$13.39                                                                                                    |                                            |   |                            |
| Add Event         | Select a user, or enter a new one below.                                                                                |                                            |   |                            |
| Event Categories  | Name *                                                                                                    |                                            |   |                            |
| Locations         | Email *                                                                                                    |                                            |   |                            |
| Recurring Events  | EINall                                                                                                    |                                            |   |                            |
| Bookings          | Address *                                                                                                    |                                            |   |                            |
| Coupons Manager   | City *                                                                                                    |                                            |   |                            |
| Contact           | State *                                                                                                    |                                            |   |                            |
| 🚢 Profile         | Zip Code *                                                                                                    |                                            |   |                            |
| Collapse menu     |                                                                                                    |                                            |   |                            |
|                   | none selected ÷                                                                                                    |                                            |   |                            |
|                   | Primary Phone *                                                                                                    |                                            |   |                            |
|                   |                                                                                                    |                                            |   |                            |
|                   | Phone *                                                                                                    |                                            |   |                            |
|                   | Patrol * Unassigned \$                                                                                                  |                                            |   |                            |
|                   | Seatbelts * Select \$                                                                                                   |                                            |   |                            |
|                   | Comment                                                                                                    |                                            |   |                            |
|                   |                                                                                                    |                                            |   |                            |
|                   | Amount Paid                                                                                                    |                                            |   |                            |
|                   | Puly Pala                                                                                                    |                                            |   |                            |
|                   | If you check this as fully paid, and leave the amount paid<br>blank, it will be assumed the full payment has been made. |                                            |   |                            |
|                   | Sign up                                                                                                    |                                            |   |                            |
|                   |                                                                                                    |                                            |   |                            |
|                   |                                                                                                    |                                            |   |                            |

Step 9: Add the seatbelts and select fully paid

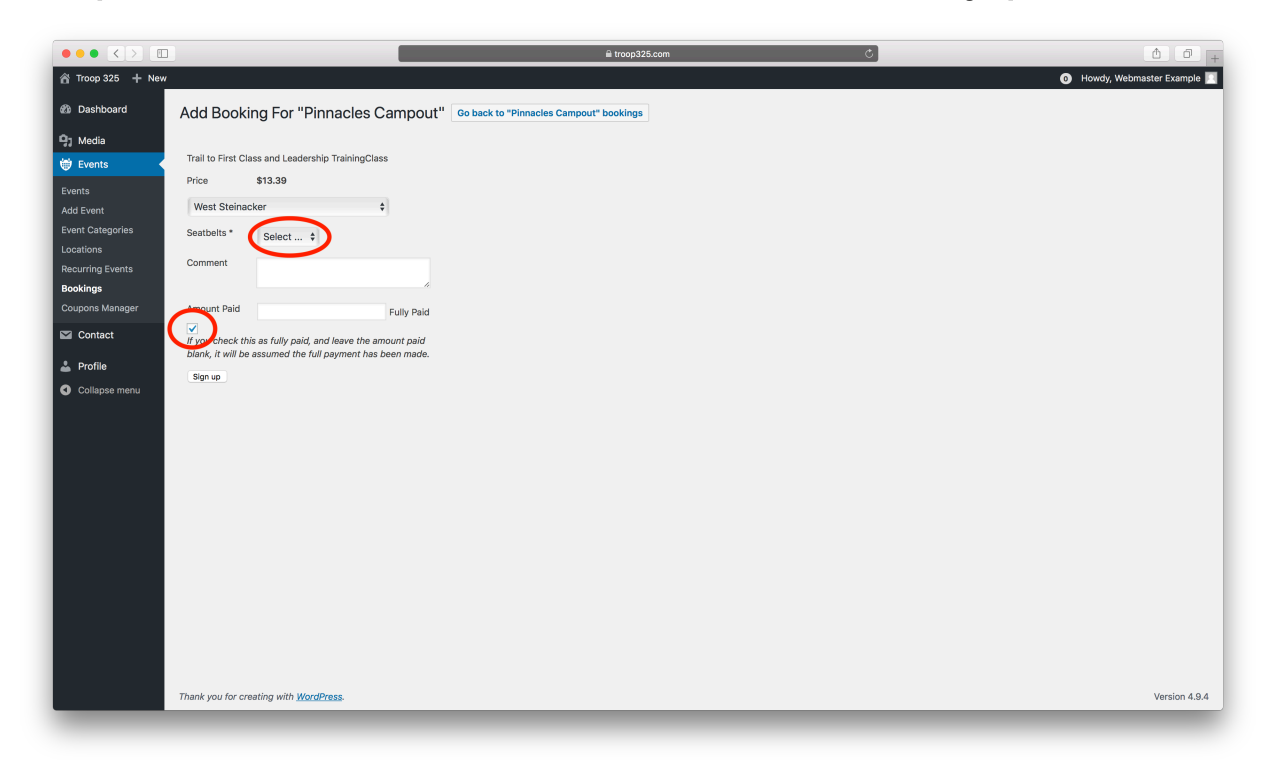

#### Step 10: Select "Sign up" and you're done!

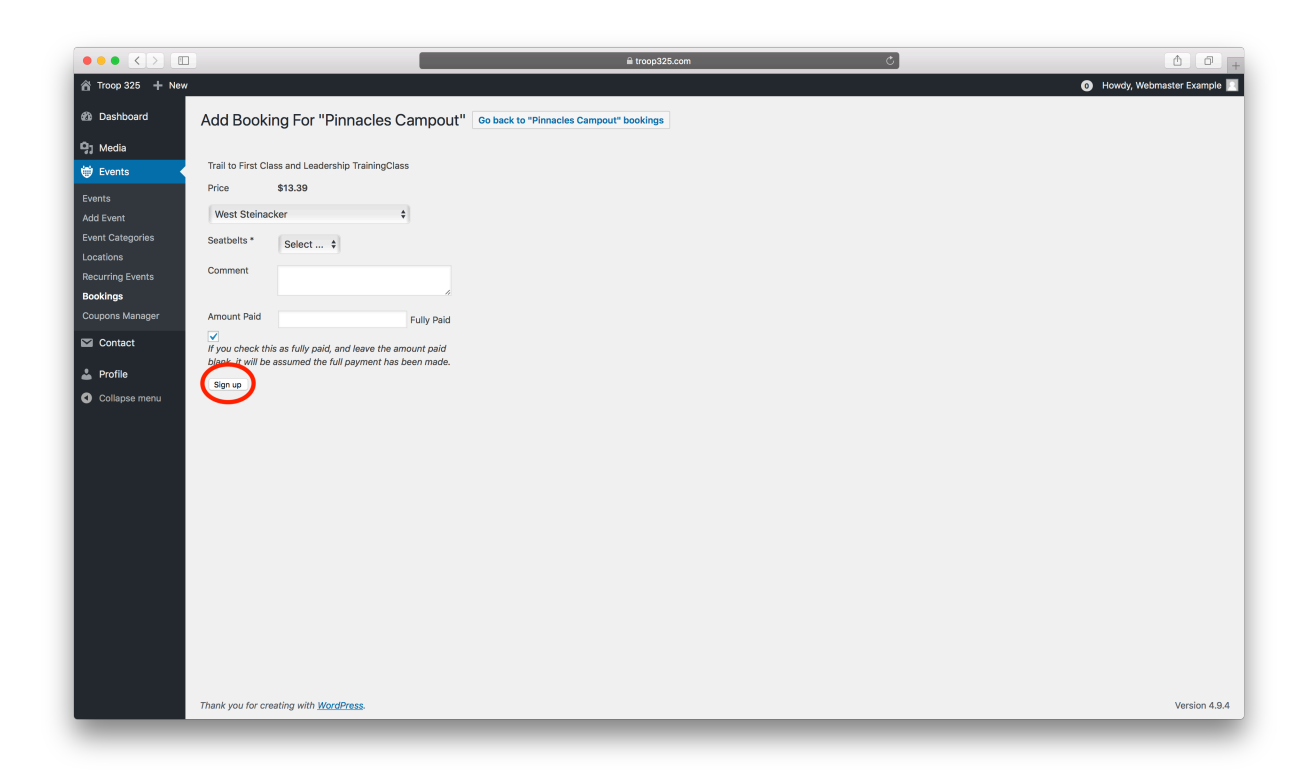